| rbo HAMLO        | OG                         | アイコンを                                   | ダブルクリ            | ly<br>I |         |          |      |      |             |     |   |
|------------------|----------------------------|-----------------------------------------|------------------|---------|---------|----------|------|------|-------------|-----|---|
| 📸 Turb<br>ファイル(F | o HAMLOG Win<br>) 検索(S) オブ | ハムログ<br>クリック<br>Ver5.32c<br>ション(0) 表示(V | の検索を<br>) ヘルプ(H) |         |         |          |      |      |             | ×   | < |
| No               | Call                       | Date                                    | Time             | His     | My      | Freq     | Mode | Code | G·L         | QSL | 1 |
| 21076            | ES2AJ                      | 21/05/16                                | 07:45U           | -09     | -17     | 18.100   | FT8  | 740A | K029        | L1  | • |
| 21077            | EA3BT                      | 21/05/16                                | 07:48U           | -05     | -09     | 18.100   | FT8  | 590A | <b>JN01</b> | L1  |   |
| 21078            | DT8A                       | 21/05/16                                | 08:11U           | -19     | -10     | 7.076    | FT8  |      |             | L1  |   |
| 21079            | 8J1RL                      | 21/05/16                                | 17:44J           | -16     | +00     | 14.075   | FT8  |      | KC90        | L1  | 1 |
| <                |                            |                                         |                  |         |         |          |      |      |             | >   |   |
| 20214            | ₹ 8月18日                    | (水) 13:08                               | 3 ディン            | スク空     | 2<br>領域 | :155,369 | M 最  | 終更新: | 21/06,      | /16 |   |

| No         | QSL受領マーク(M)                                                      |     | /<br>  Hi クリック |                          |            | Code  | G•L         | QSL      | 1 |
|------------|------------------------------------------------------------------|-----|----------------|--------------------------|------------|-------|-------------|----------|---|
| 21076 E    | コールサインで検索(C)                                                     |     |                |                          | <b>F</b> 8 | 740A  | K029        | L1       |   |
| 21077 E    | JCCコードで検索(J)                                                     | -0! | 5 -09          | 18.100                   | FT8        | 590A  | <b>JN01</b> | L1       |   |
| 21078 I    | 複合条件検索と印刷(F)                                                     | -19 | 9 -10          | 7.076                    | FT8        |       |             | L1       |   |
| 21079      | レコート番号 (*検索(N)                                                   | -10 | 6 +00          | 14.075                   | FT8        |       | KC90        | L1       | 1 |
| <<br>2021年 | コールサイン部分文字列(K)<br>氏名の部分文字列(A)<br>QTHの部分文字列(Q)<br>Remarks部分文字列(R) | スク  | 空領域            | : <mark>155, 3</mark> 69 | M 最        | 終更新:: | 21/06,      | ><br>/16 |   |
|            | メインウインドウから検索(V)<br>古い方へ向かって検索(S)                                 |     |                |                          |            |       |             |          |   |

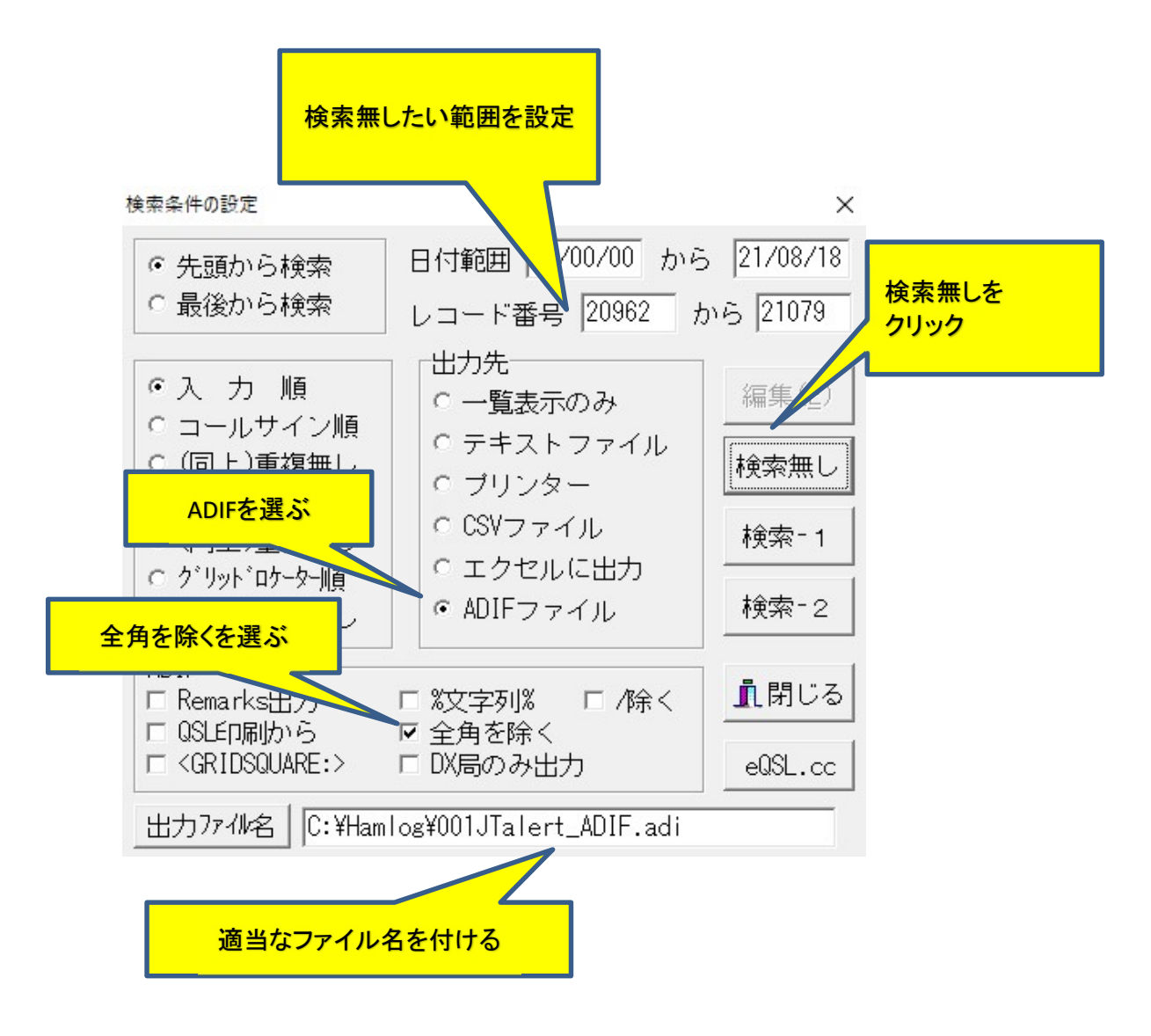

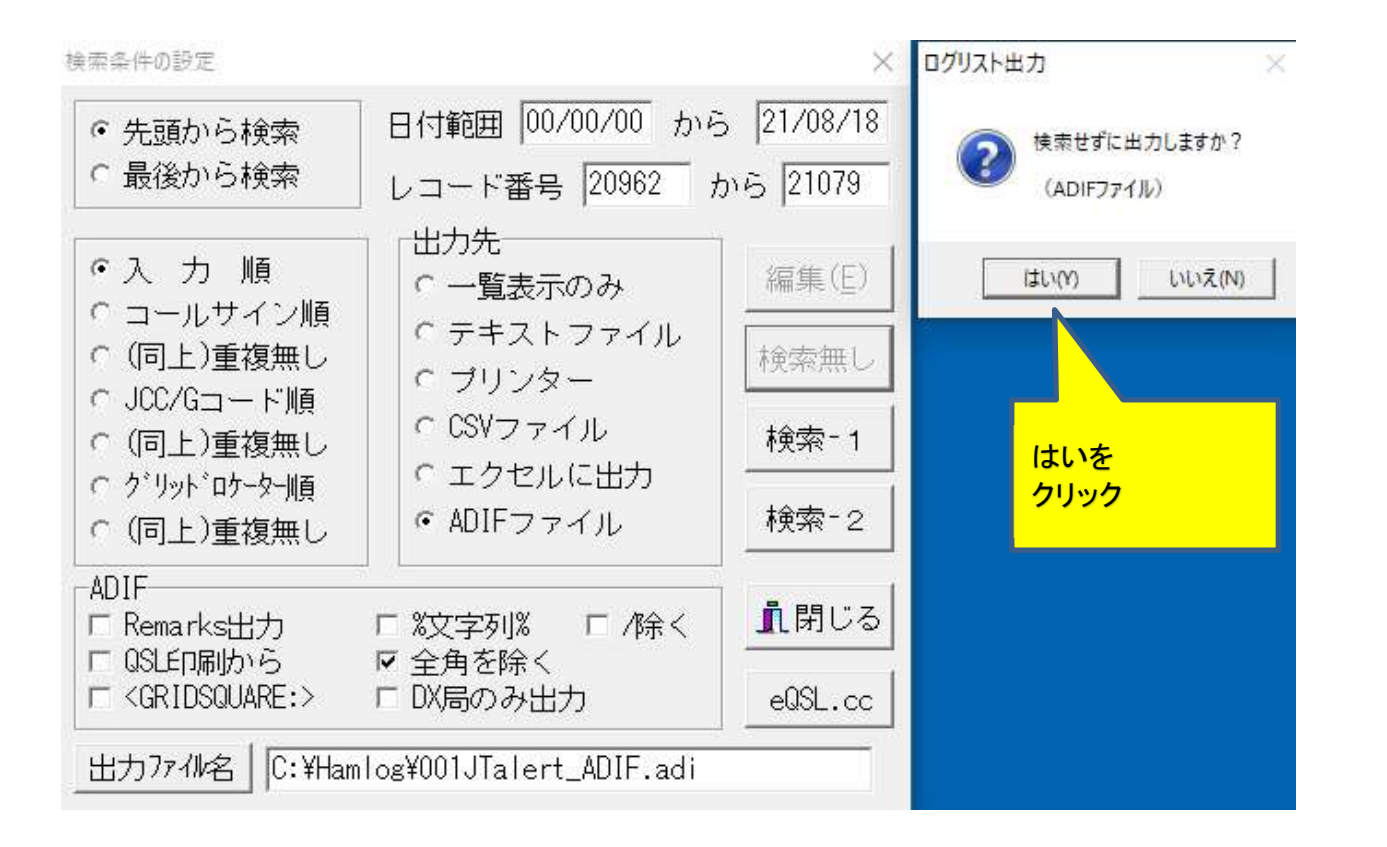

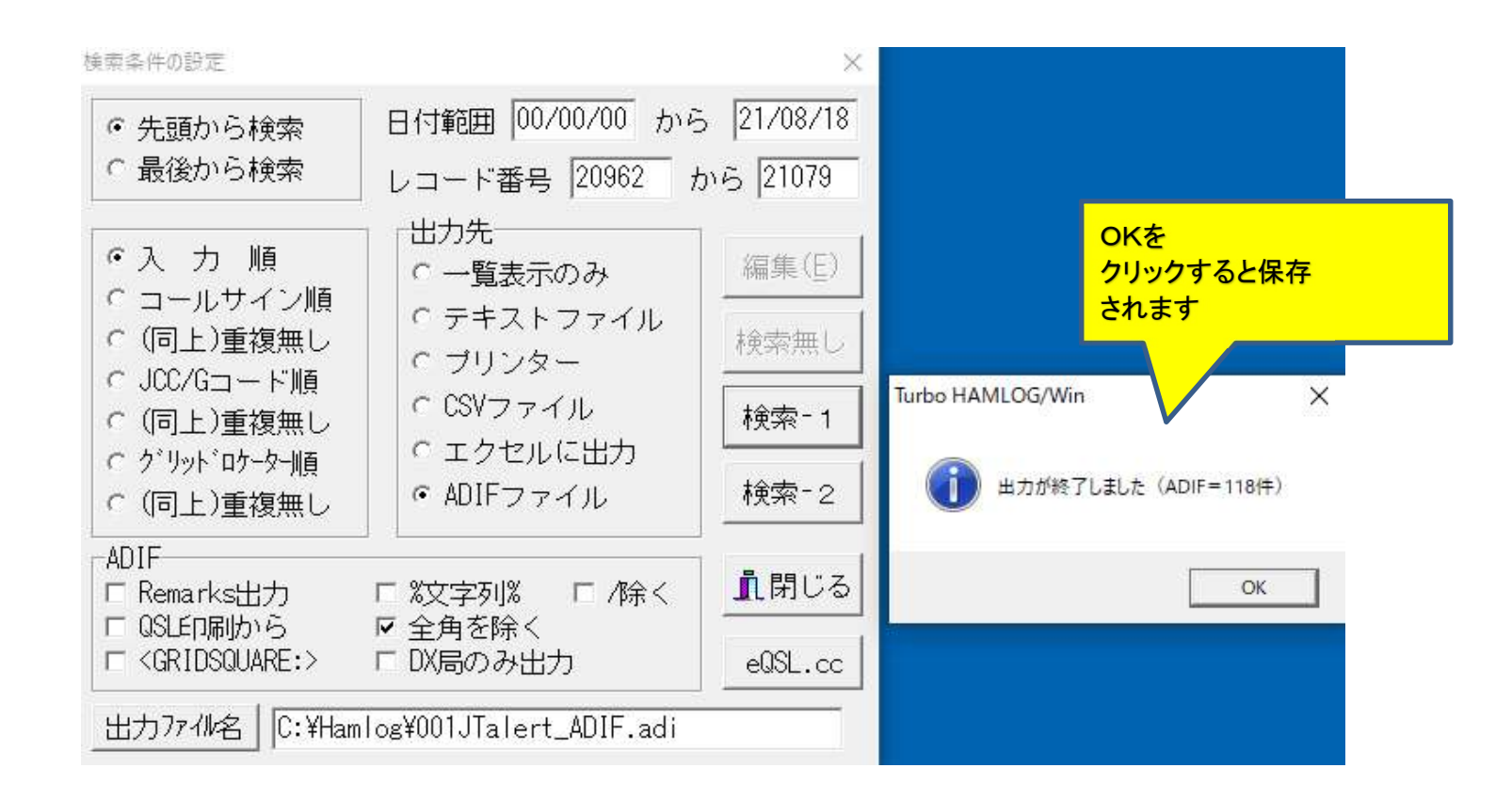